# 攻防世界misc新手区writeup

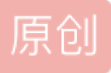

<u>a370793934</u> 于 2019-11-27 15:42:25 发布 835 论 收藏 2 分类专栏: WriteUp 文章标签: <u>攻防世界 misc writeup ctf</u> 版权声明:本文为博主原创文章,遵循<u>CC 4.0 BY-SA</u>版权协议,转载请附上原文出处链接和本声明。 本文链接: <u>https://blog.csdn.net/a370793934/article/details/103276977</u> 版权

<u>WriteUp 专栏收录该内容</u> 20 篇文章 2 订阅 订阅专栏 **this\_is\_flag** 

flag{th1s\_!s\_a\_d4m0\_4la9}

### ext3

下载下来拿到kali下看文件类型file 21f60c9089224bc198fe7c5d03ad9001

Linux rev 1.0 ext3 filesystem data

可以将它系统挂载到kali上:

mount linux /mnt

挂载上后看一/mnt/下的文件,用find ./ -name "flag.txt"命令查找

得到flag.txt文件内容为: ZmxhZ3tzYWpiY2lienNrampjbmJoc2J2Y2pianN6Y3N6Ymt6an0=

base64解码得到

flag{sajbcibzskjjcnbhsbvcjbjszcszbkzj}

## give\_you\_flag

下载下来是gif文件用工具 stegosolve.jar分析

发现其中有一帧含有二维码

提取出来,用画图软件补上残缺的二维码的三个角

然后二维码工具扫描得到flag

flag{e7d478cf6b915f50ab1277f78502a2c5}

#### pdf

下载打开发现是个图片 ctrl+a全选ctrl+c复制,再粘贴到记事本,得到flag flag{security\_through\_obscurity}

#### stegano

pdf文件,打开许多文字,linux中查看pdf信息:使用命令pdfinfo

得到Tm9wZSAsIG5vdCBoZXJIIDspCg==base64解码后是Nope, not here;)

再ctrl+a全选ctrl+c复制,再粘贴到记事本,得到一串

考虑是摩尔斯电码将A替换为.B替换为-

...--

解码得到

congratulations,flag:1nv151bl3m3554g3

#### SimpleRAR

1、打开附件RAR压缩包,提示有一个文件 secret.png已损坏,打开flag.txt,里面没有flag,那么flag应该就在损失的文件中。

2、我们使用 winhex 对RAR文件进行修复, ctrl+f搜索flag。"not here"这部分内容就是flag.txt的, 那么下一个文件内容就是在A8 3C 7A开始,问题出现在7A,这是HEAD\_TYPE标识,74才是表明这一块区域是一个文件。把7A修改为74,保存,就可以解压RAR文件了。

3、解压出来一个新的文件secret.png,再扔进winhex,发现这原本是一个gif动态图片,47 49 46 就是GIF格式的文件头部,有关部分文件的文件头格式可以转载到:https://www.cnblogs.com/lwy-kitty/p/3928317.html

4、那就把文件后缀名改为gif,既然是动态图片,就用stegsolve.jar打开,一片空白,应该是LSB隐写,

有关LSB隐写的原理,可转载到: https://segmentfault.com/a/1190000016223897?utm\_source=tag-newest

不停地点击">",直到显现出半张二维码图。

5、另一半应该在其它帧中,点击FrameBroswer逐帧分析,发现还有另一帧,保存下来,格式为png,如果是 bmp会出错,同前者做法一样,我们找到另一半二维码,PS拼接二维码,再修复缺失的一个角,扫码即可得到 flag。

flag{yanji4n\_bu\_we1shi}

### 坚持60s

下载打开发现是一个java做的游戏,用java反编译工具反编译,在文件中可以找到PlaneGameFrame.class中找到flag

但内容是经过base64编码了,解码后得到:

## gif

"c8e9aca0c6f2e5f3e8c4efe7a1a0d4e8e5a0e6ece1e7a0e9f3baa0e8eafae3f9e4eafae2eae4e3eaebfaebe3f5e7e

## flag = "

```
for i in range(0,len(string), 2):
```

```
s = "0x" + string[i] + string[i+1]
```

```
flag += chr(int(s, 16) - 128)
```

print(flag)

```
得到
```

Hi, FreshDog! The flag is: hjzcydjzbjdcjkzkcugisdchjyjsbdfr

# 如来十三掌

与佛论禅解密: http://www.keyfc.net/bbs/tools/tudoucode.aspx

得到base64码: MzkuM3gvMUAwnzuvn3cgozMIMTuvqzAenJchMUAeqzWenzEmLJW9

但是要先进行ROT13然后再base64解码:

flag{bdscjhbkzmnfrdhbvckijndskvbkjdsab}

# base64stego

下载得到zip文件打开需要密码

是伪加密,用winrar修复功能修复下可打开

得到一串base64加密文件,解密几行得到

Steganography is the art and science of writing hidden messages in such a way that no one, apart from the sender and intended recipient, suspects the existence of the message, a form of security through obscurity.

翻译:

隐写术是一种艺术和科学,以隐藏信息的方式,除了发送者和预期接收者之外,没有人怀疑消息的存在,通过 默默无闻的安全形式。

base64隐写,解密python脚本:

#coding=utf-8

```
def get_base64_diff_value(s1, s2):
```

```
base64chars = 'ABCDEFGHIJKLMNOPQRSTUVWXYZabcdefghijklmnopqrstuvwxyz0123456789+/'
```

res = 0

for i in xrange(len(s2)):

if s1[i] != s2[i]:

```
return abs(base64chars.index(s1[i]) - base64chars.index(s2[i]))
```

return res

```
def solve_stego():
```

with open('stego.txt', 'rb') as f:

```
file lines = f.readlines()
```

bin str = "

for line in file\_lines:

steg\_line = line.replace('\n', ")

```
norm_line = line.replace('\n', ").decode('base64').encode('base64').replace('\n', ")
```

diff = get\_base64\_diff\_value(steg\_line, norm\_line)

print diff

```
pads_num = steg_line.count('=')
```

if diff:

```
bin_str += bin(diff)[2:].zfill(pads_num * 2)
```

else:

bin\_str += '0' \* pads\_num \* 2

def goflag(bin\_str):

res\_str = "

for i in xrange(0, len(bin\_str), 8):

res\_str += chr(int(bin\_str[i:i + 8], 2))

return res\_str

if \_\_name\_\_ == '\_\_main\_\_':

solve\_stego()

得到

Base\_sixty\_four\_point\_five

flag{Base\_sixty\_four\_point\_five}

功夫再高也怕菜刀

foremost分离文件,得到一个加密的压缩包,点进去查看发现一个flag.txt文件,wireshark下查找flag.txt字符串, 追踪TCP流,最终在第1150个包发现一段图片的16进制编码,将其用winhex另存为一个图片,得到压缩包的密 码,解压得到flag.

flag{3OpWdJ-JP6FzK-koCMAK-VkfWBq-75Un2z}